## **Delete Chalk and Wire Portfolio**

A Chalk & Wire portfolio may only be deleted if no content has been uploaded by the account's owner. If you have uploaded content to a portfolio that you would like to remove, then you will instead have to 'hide' this portfolio.

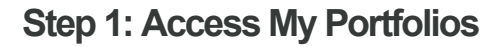

| Main Menu     |            |
|---------------|------------|
| Dashboard     | MEN MEN    |
| My Coursework | <b>A</b>   |
| My Results    | ✓          |
| My Placements | <b>B</b> ∎ |
| < Work        |            |
| - Reporting   |            |

- 1. Click on the Main Menu icon.
- 2. Select My Coursework.

## **Step 2: Select Portfolio**

| B | My Coursework                         |                                                 |             |             |                     |        |          |            |         |            |                 |   |
|---|---------------------------------------|-------------------------------------------------|-------------|-------------|---------------------|--------|----------|------------|---------|------------|-----------------|---|
|   | My Portfolios                         |                                                 |             | Show Hide   |                     |        |          |            |         | A          | 🕅 New Portfolio |   |
|   | 15 v records per page                 |                                                 |             | Show / hide | columns             | Print  | CSV      | Clear Sort | Search: |            |                 |   |
|   | Name \$                               | Table of Contents ¢                             | Workspace   | Ed          | t Portfol           | io     | Jeparun  | en k       |         | φ          | Modified        | φ |
|   | AFM 101 Week 1 Reflection - Section 1 | AFM 101: Accounting and Financial<br>Management | AFM 101 We  | ek 1 Ré Dov | Download As Zip     |        |          |            |         | 2019-09-16 |                 |   |
|   | Clinical Evaluation                   | Clinical Evaluation                             |             | Dov         | Download As PDF     |        |          |            |         |            | 2020-02-03      |   |
|   | Collaborative Portfolio Test          | AFM 101: Accounting and Financial               | Workspace 1 | Test Hid    | Hide Portfolio      |        |          | _          |         | 2017-12-08 |                 |   |
|   |                                       | Management                                      |             | Dup         | Duplicate Portfolio |        |          | _          |         |            |                 |   |
|   | Network Security                      | Network Security                                |             | Del         | ete Portfe          | olio 🧹 |          | 3          |         |            | 2020-01-29      |   |
|   | Unit Plan Assignment                  | Customizable Table of Contents                  |             |             |                     |        | Unassign | ed         |         |            | 2019-08-16      |   |

Locate the portfolio that you would like to delete.

3. Click anywhere on the portfolio's row to reveal its options. Select **Delete Portfolio**.

## **Step 3: Delete Portfolio**

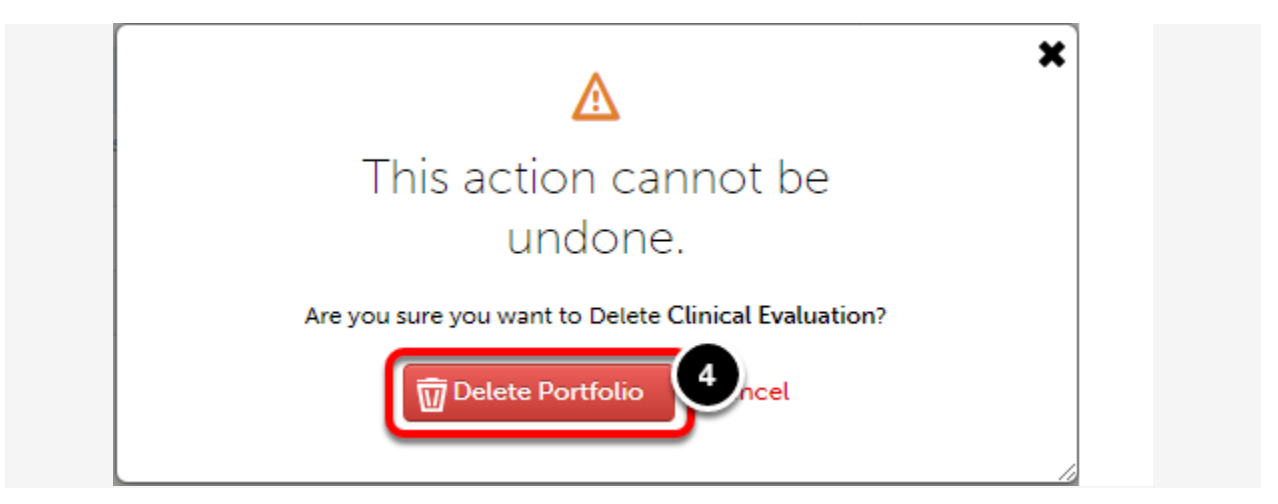

4. When asked, 'Are you sure you want to Delete"?' click the Delete Portfolio button.

## Step 4: Portfolio Deletion Confirmation

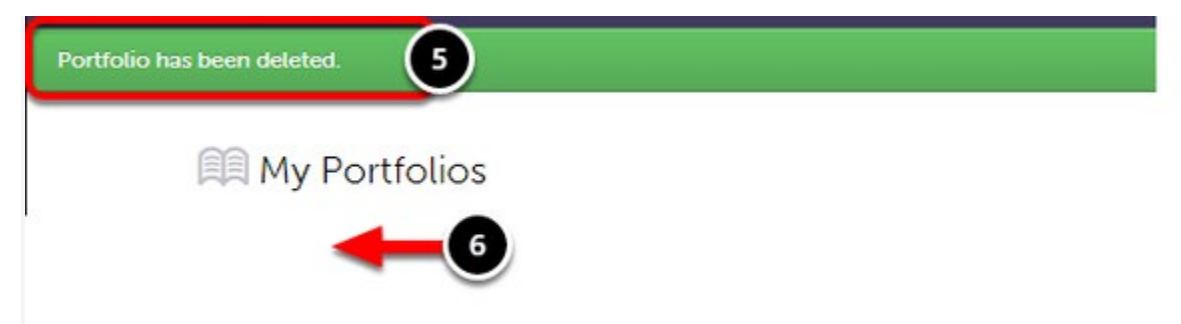

5. A green bar will appear to indicate the portfolio has been successfully deleted.